# Лабораторная работа

Управление тестовыми ситуациями в Microsoft Test Manager 2013

Lab version: 12.0.30723.00 Update 3 Last updated: 12/2/2013

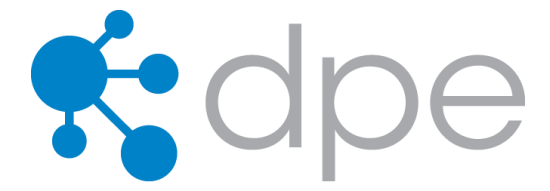

### СОДЕРЖАНИЕ

| РЕЗЮМЕ                                                   | 3  |
|----------------------------------------------------------|----|
| УПРАЖНЕНИЕ 1: УПРАВЛЕНИЕ ТЕСТОВЫМИ НАБОРАМИ И СИТУАЦИЯМИ | 4  |
| УПРАЖНЕНИЕ 2: АНАЛИЗ ЗАПУСКОВ ТЕСТОВ                     | 16 |
| УПРАЖНЕНИЕ 3: ТЕСТИРОВАНИЕ КОНКРЕТНЫХ СБОРОК             | 20 |

# Резюме

Microsoft Test Manager 2013 можно использоавть для структурирования тестовых планов, создания и управления тестовыми ситуациями, а также запуска ручных тестов. Из этой лабораторной работы вы узнаете, как использовать для этих целей Microsoft Test Manager. Если вам также интересны ручные тесты, см. Подробнее лабораторную работу "Authoring and Running Manual Tests with Microsoft Test Manager".

Эта лабораторная работа – часть цикла лабораторных работ про Microsoft Test Manager. Мы рекомендуем проходить их вследующем порядке:

- Introduction to Test Planning with Microsoft Test Manager 2013
- Introduction to Test Case Management with Microsoft Test Manager 2013
- Authoring and Running Manual Tests using Microsoft Test Manager 2013
- Introduction to Platform Testing with Microsoft Test Manager 2013

# **Prerequisites**

Для выполнения лабораторной работы вам понадобится виртуальная машина с Visual Studio 2013. Подробнее про то, где загрузить и как ее использовать, <u>здесь.</u>

## Упражнения

Эта лабораторная работа включает в себя следующие упражнения:

- 1. Управление тестовыми наборами и ситуациями
- 2. Анализ запусков тестов
- 3. Тестирование конкретных сборок

Примерное время выполнения лабораторной работы: 60 минут.

# Упражнение 1: Управление тестовыми наборами и ситуациями

В этом упражнении вы создадите и настроите тестовый план в Microsoft Test Manager. Тестовый план может быть использован, например, для тестирования новых версий программного обеспечения. В этом упражнении вы создадите конфигурацию и привяжете еек тестовому плану.

- 1. Войдите под аккаунтом Julia Ilyiana (VSALM\Julia). Пароль: P2ssw0rd.
- 2. Запустите Microsoft Test Manager.

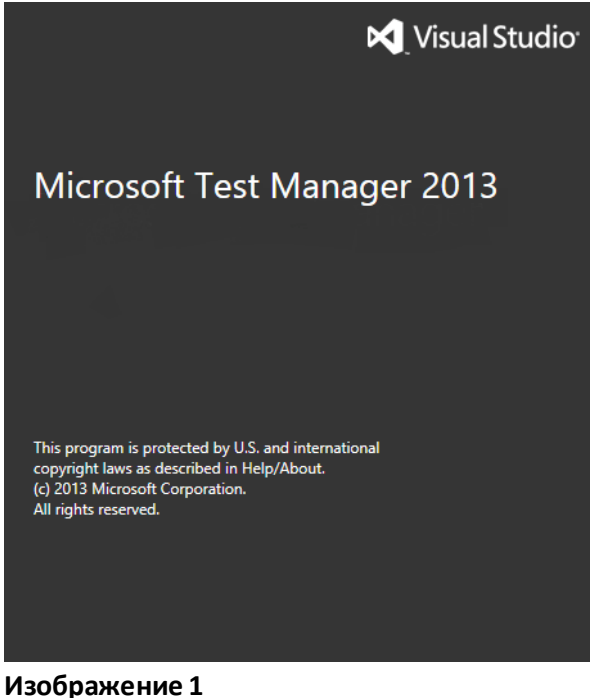

Microsoft Test Manager

3. Подключитесь к тестовому плану Iteration 2 в командном проекте Tailspin Toys – это можно сделать, нажав на Home.

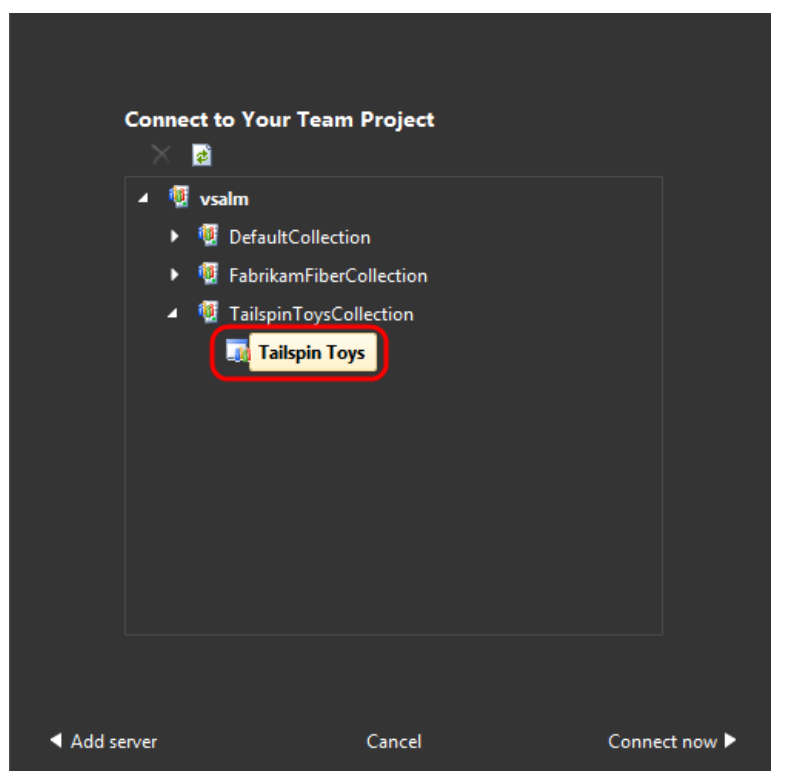

Изображение 2

Подключение к командному проекту Tailspin Toys

| Test  | ing Center    |           |           |              |
|-------|---------------|-----------|-----------|--------------|
| 2     | Add 🗙 👩 隆 Cop | y Link    |           |              |
| ID II | Name          | Owner     | End date  |              |
| 1     | Iteration 1   | Adam Barr | 3/15/2010 |              |
| 2     | Iteration 2   | Adam Barr | 3/15/2010 |              |
|       |               |           |           |              |
| ◀ Ch  | nange project |           |           | elect plan 🕨 |
| Lab ( | Center        |           |           |              |

Изображение З

Подключение к тестовому плану Iteration 2

Индикатор выбранного проекта и плана

4. Нажмите на выпадающем меню Testing Center. **Testing Center** используется для работы с ручными и другими простыми тестами. **Lab Center** предназначен для работы с физическими и виртуальными лабораториями тестирования. Мы будем работать с Testing Center.

| ⊖ ∂   ☆   Testing Center •                                                                                                    | Plan    | Test                               | Track                       | Organize                                        | Tails          | _ □ ×<br>pin Toys ► Iteration 2 |
|----------------------------------------------------------------------------------------------------|---------|------------------------------------|-----------------------------|-------------------------------------------------|----------------|---------------------------------|
| Contents   Results   Testing Center                                                                                                    |         |                                    |                             |                                                 | New 🔻          | Open Items (0) 👻                |
| Contents Lab Center                                                                                                    |         |                                    |                             |                                                 |                | ¢ 🔍 🗙                           |
| <ul> <li>New - Madanequation</li> <li>New Iteration 2</li> </ul>                                                                                                    | <b></b> | Test suite: Ite<br>Default configu | ration 2 (9<br>Irations (1) | Guite ID: 2)<br>: Windows Server 2008 and IE8 ▼ | State:         | 🕨 In progress 👻                 |
| 💽 🔛 7: As a customer I should be able to remove                                                                                                    | it 📋 🤅  | Open 🛛 🚺 Add                       | 🐑 New                       | 🗈 🗙 🗔 Assign 🍺 Configur                         | ations 👌 Order |                                 |
| 💽 🔛 8: As a customer I should have to enter a stre                                                                                                    | Drag :  | a column heade                     | r here to gi                | roup by that column.                            |                |                                 |
| 9: As a customer I should be able to see image imag | 36      | Irder ID                           | Title                       | Priority                                        | Confi Testers  | Area Pa                         |
|                                                                                                    |         |                                    |                             |                                                 |                |                                 |

Testing Center

5. Найдите в **Contents** узлы с 7, 8 и 9. Эти узлы – тестовые наборы на основе требований, которые содержат в себе тестовые ситуации, привязанные к требованиям. Выберите набор 7.

| New - 🔀 Add requirements 🖕 🗙                                                                       | Test :<br>Defau                                    | suite: 7: As a customer I should be at<br>alt configurations (1): Windows Server | o <b>le to rem</b><br>2008 and 3 | oveiten<br>IE8 ▼ | <b>ns</b> (Requirement 7) | State: 🕩 In progress 🔻 |
|----------------------------------------------------------------------------------------------------|----------------------------------------------------|----------------------------------------------------------------------------------|----------------------------------|------------------|---------------------------|------------------------|
| € T: As a customer I should be able to remove iter                                                 | 📑 Open                                             | 🚰 Add   🏹 New 🗈 🗙 🗔 As:                                                          | sign 🝺 🤅                         | Configur         | ations                    |                        |
| Section 2 - 2 - 2 - 2 - 2 - 2 - 2 - 2 - 2 - 2                                                      | Drag a column header here to group by that column. |                                                                                  |                                  |                  |                           |                        |
| <ul> <li>Statistical customer is notice be able to see images</li> <li>End-to-end tests</li> </ul> | ID ID                                              | Title                                                                            | Priority                         | Confi            | Testers                   | Area Path              |
| 0                                                                                                  | 40 🏹                                               | Customer can remove items from s                                                 | 2                                | 2                | Adam Barr                 | Tailspin Toys          |
|                                                                                                    | 41 🏹                                               | Entering invalid data in shopping c                                              | 2                                | 2                | Adam Barr                 | Tailspin Toys          |
| Maafrawaawa C                                                                                      |                                                    |                                                                                  |                                  |                  |                           |                        |

#### Изображение 6

Тестовые ситуации

6. Откройте ситуацию с **ID = 41**, нажав на ней правой кнопкой и выбрав **Open Test Case**.

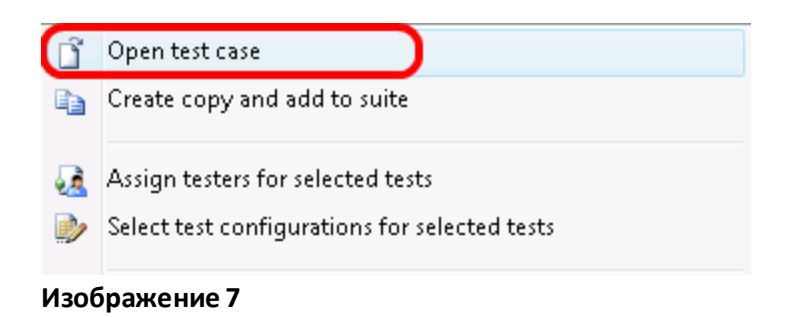

- 7. Нажмите на Tested User Stories эта ситуация привязана к пользовательской истории.

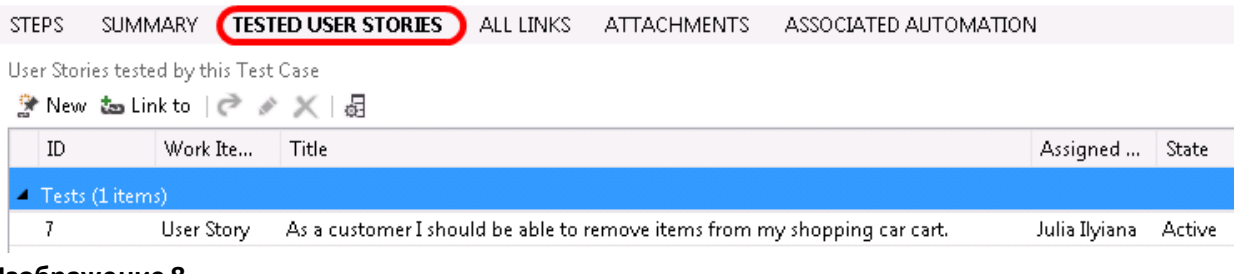

Tested User Stories

Тестовая ситуация

8. Закройте ситуацию, нажав на Х. Не закрывайте Test Manager.

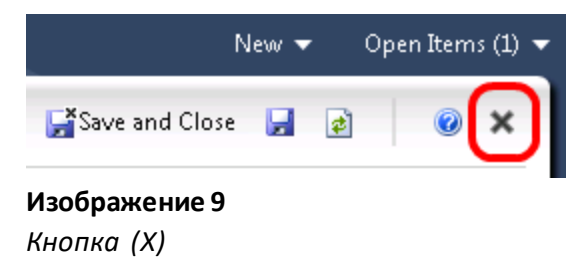

9. Нажмите на наборе End-to-End Tests. Этот набор статических тестов был создан для хранения разных ситуаций и других наборов, он сейчас пуст.

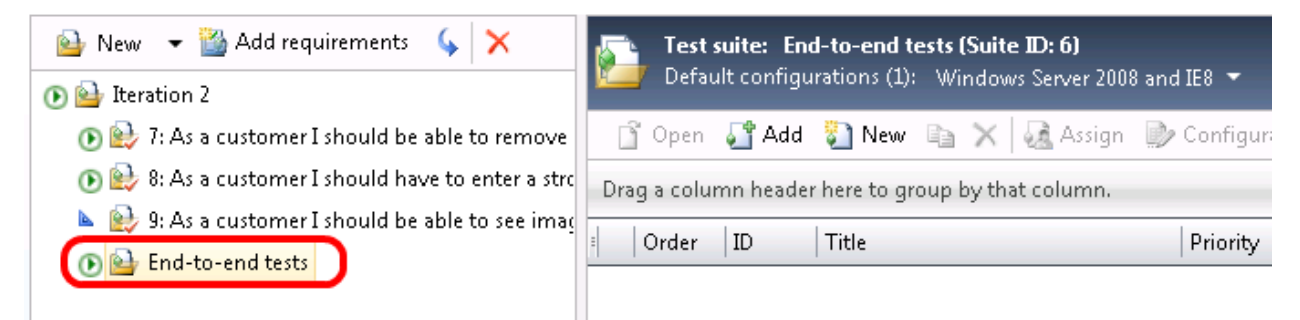

#### Изображение 10

Набор статических тестов

10. Третий набор тестов основан на запросах. Это не входит в данную лабораторную, но подобные наборы тестов позволяют использовать запросы на рабочие задачи. Предположим, надо создать набор тестов, включающий все ситуации с приоритетом 1 из тестового плана итерации 1.

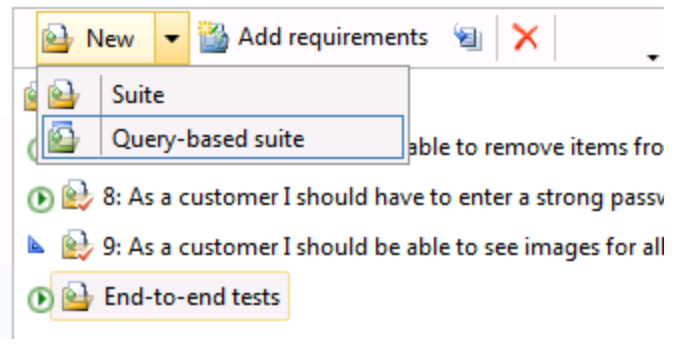

#### Изображение 11

Набор на основе запросов

11. Выберите **набор 9** – его состояние **In Planning**. Два других возможных состояния - **In Progress** и **Completed**. На вкладке Test activity показываются тесты, находящиеся в состоянии In Progress.

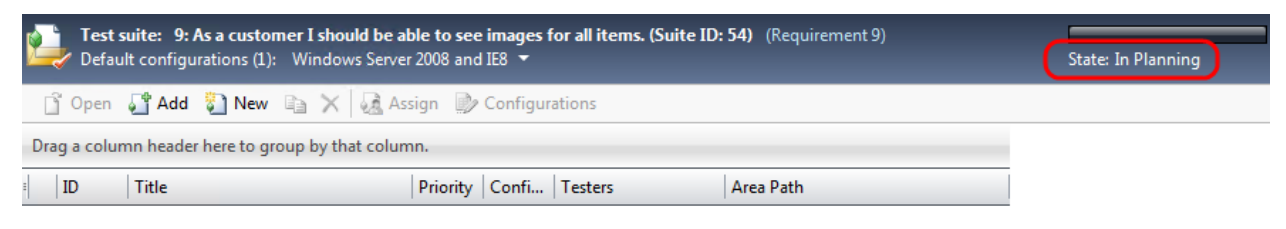

#### Изображение 12

Состояния набора тестов

12. Выберите **набор 7**. Вы можете открывать, добавлять, создавать и удалять ситуации в правой части окна.

| New - Add requirements 🖕 🗙                                        | Test suite: 7: As a customer I should be able to remove items (Requirement 7)<br>Default configurations (1): Windows Server 2008 and IE8 マ State: | 🕑 In progress 👻 |  |  |  |  |
|-------------------------------------------------------------------|----------------------------------------------------------------------------------------------------|-----------------|--|--|--|--|
| Activities 2<br>(1) As a customer I should be able to remove iter | 📑 Open 📑 Add 🦉 New 🗈 🗙 🍇 Assign 🔛 Configurations                                                                                                  |                 |  |  |  |  |
| Belle 8: As a customer I should have to enter a strong            | Drag a column header here to group by that column.                                                                                                |                 |  |  |  |  |
| 9: As a customer I should be able to see images -                 | ID   Title   Priority   Confi   Testers   Area                                                                                                    | Path            |  |  |  |  |
|                                                                   | 🚽 40 Customer can remove items from s 2 2 Adam Barr Tailsg                                                                                        | pin Toys        |  |  |  |  |
|                                                                   | 🔊 41 Entering invalid data in shopping c 2 2 Adam Barr Tails                                                                                      | pin Toys        |  |  |  |  |

#### Изображение 13

**Примечание:** Подробнее про ручные тесты см. лабораторную "Authoring and Running Manual Tests using Microsoft Test Manager 2013".

13. Вы можете клонировать тестовый план со всеми привязанными ситуациями. Нажмите правой кнопкой на Iteration 2 и нажмите на Clone Plan.

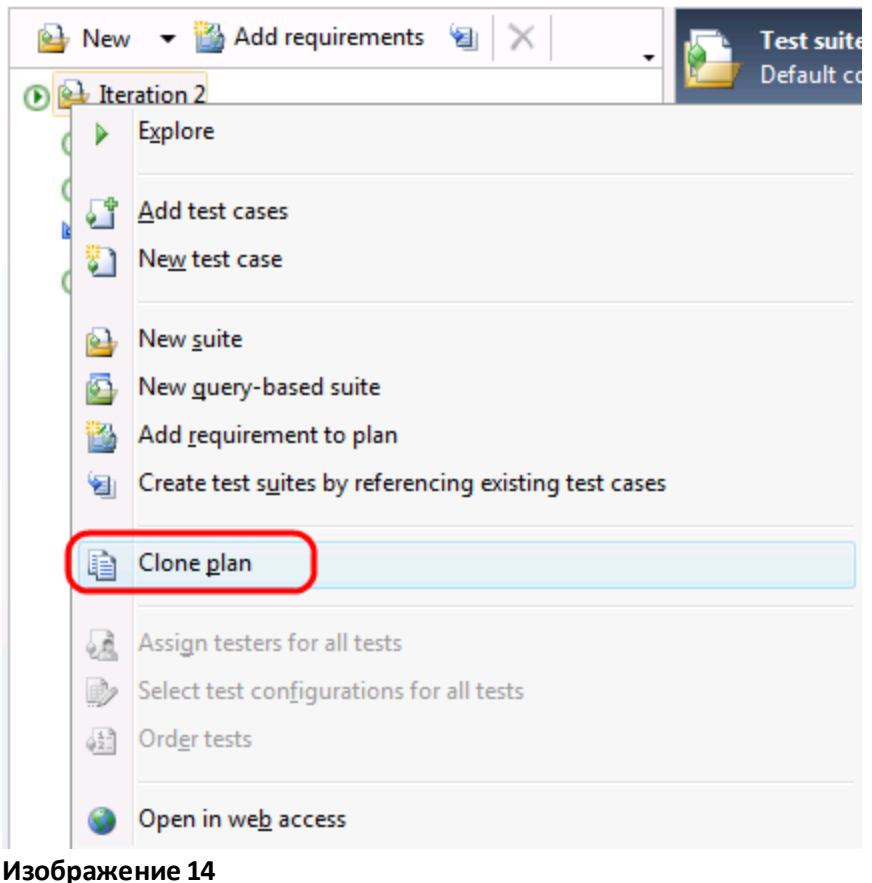

Клонирование плана

14. Мы не будем делать клонирование, но это окно позволяет вам выбрать те наборы, которые вы хотите клонировать, назвать новый план и назначить ему различные настройки. Это частично полезно при переиспользовании тестовых ситуаций из спринта в спринт для Agile-команд. Нажмите Cancel.

| Clone a tes  | st plan            |                 |                       | × |
|--------------|--------------------|-----------------|-----------------------|---|
| Clone from:  |                    | Clone to:       |                       |   |
| Test plan:   | Iteration 2        | Test plan:      | Destination plan name |   |
| Test suites: | None               | ✓ Area path:    | Tailspin Toys         | • |
|              | Clone requirements | Iteration path: | Tailspin Toys         | • |
|              |                    |                 | Clone                 |   |

Изображение 15

Клонирование плана

- 15. Нажмите на ситуации с **ID = 41** из test suite 7.
- 16. Нажмите на **Configurations**.

| Defai       | suite: 7: As a customer I should be al<br>ult configurations (1): Windows Serve | ble to remove ite<br>r 2008 and IE8 ▼ | <b>ms</b> (Requirement 7) | State: 🕑 In progress 👻 |
|-------------|---------------------------------------------------------------------------------|---------------------------------------|---------------------------|------------------------|
| 📑 Open      | 🚰 Add   🖏 New 🗈 🗙 🍇 As                                                          | sign 🝺 Configu                        | irations                  |                        |
| Drag a colu | mn header here to group by that colun                                           | nn.                                   |                           |                        |
| =   ID      | Title                                                                           | Priority Confi                        | Testers                   | Area Path              |
| 40          | Customer can remove items from s                                                | 2 2                                   | Adam Barr                 | Tailspin Toys          |
| 41          | Entering invalid data in shopping c                                             | 2 2                                   | Adam Barr                 | Tailspin Toys          |

### Изображение 16

Кнопка Configurations

17. Нажмите на All Configurations.

| Select ' | Select Test Configurations |                             |          |               |  |
|----------|----------------------------|-----------------------------|----------|---------------|--|
| 💽 A:     | ssigned configurations     | All configurations          |          |               |  |
| ID       | Title                      |                             | Priority | Area          |  |
| 41       | Entering invalid data ir   | n shopping cart quantity s. | 2        | Tailspin Toys |  |

# Изображение 17

Кнопка All Configurations

18. Нажмите на Multiple в Configurations для просмотра доступных опций. Нажмите на Vista and IE7 и нажмите на Apply.

| Configurations                      |  |  |  |  |
|-------------------------------------|--|--|--|--|
| Multiple                            |  |  |  |  |
| Select configurations from the list |  |  |  |  |
| ✓ Windows 7 and IE 8                |  |  |  |  |
| Windows Server 2008 and IE8         |  |  |  |  |
| Vista and IE7                       |  |  |  |  |
| 🤊 Reset 🛛 🖉 Apply Don't apply       |  |  |  |  |
|                                     |  |  |  |  |

#### Изображение 18

Тестовые конфигурации

- 19. Нажмите на **Close**.
- 20. Нажмите на Properties. Первый раздел свойств плана позволяет изменять основные настройки – название, описание, итерацию, состояние и т.д. Раздел Run Settings дает возможность изменить настройки ручных и автоматических запусков тестов, сред тестирования и необходимость тестировать конкретную сборку.

| $igodoldsymbol{\Theta} \mid igodoldsymbol{\widehat{\Theta}} \mid igodoldsymbol{\widehat{\Theta}} \mid$ Testing Center $egin{array}{c} igodoldsymbol{\nabla} igodoldsymbol{\Theta} \mid igodoldsymbol{\widehat{\Theta}} \mid igodoldsymbol{\widehat{\Theta} \mid igodoldsymbol{\widehat{\Theta}} \mid igodoldsymbol{\widehat{\Theta} \mid igodoldsymbol{\widehat{\Theta}} \mid igodoldsymbol{\widehat{\Theta} \mid igodoldsymbol{\widehat{\Theta} $ | Plan Test                                                   | Track Orga                             | anize                                                  | Tailspi            | in Toys ► Iteration 2 |
|----------------------------------------------------------------------------------------------------|-------------------------------------------------------------|----------------------------------------|--------------------------------------------------------|--------------------|-----------------------|
| Contents   Results   Properties   Run Settings                                                                                                    |                                                             |                                        |                                                        | New 🔻              | Open Items (1) 👻      |
| Test Plan 50: Iteration 2                                                                                                    |                                                             |                                        | 🖹 Clone 🔹 Copy Link 🔓                                  | Save and Close 📕 🧧 | ) 🖉 🗙                 |
| Tags Add<br>Iteration 2<br>STATUS<br>Assigned To Adam Barr<br>State Active                                                                                                    | <b>DETAILS</b><br>Area Tailspin To<br>Iteration Tailspin To | ays<br>yys\teration 2                  | TIMELINES<br>Start Date 3/7/201<br>Finish Date 3/14/20 | 0<br>10            |                       |
| SUMMARY ATTACHMENTS LINKS                                                                                                    |                                                             |                                        |                                                        |                    |                       |
| Description<br>Segoe UI • 2 • B / U 2<br>Focus on site fit-and-finish work and securit                                                                                                    | ⊠   A 📲   ☴ •   ☷  <br>y h ardening.                        | History<br>Type your con<br>DISCUSSION |                                                        |                    |                       |
|                                                                                                    |                                                             | (no entries wit                        | h comments)                                            |                    |                       |
| зображение 19                                                                                                    |                                                             |                                        |                                                        |                    |                       |

Свойства плана

**Примечание:** настройки полезны при определении того, как и какие данные должны быть собраны. Если во время запуска теста будет найден баг, эти данные будут использованы разработчиками для воспроизведения и выявления проблемы.

21. Нажмите на **Run Settings** для загрузки настроек тестового плана. Это дает вам возможность установить настройки ручных и автоматизированных запусков тестов, а также какие для этого использовать среды и сборки.

| () () () () () () () () () () () () () ( | Testing Center 🔹 Plan                         | Test Tra | ack Organize      |                               | _ □ ×<br>Tailspin Toys ► Iteration 2 |
|------------------------------------------|-----------------------------------------------|----------|-------------------|-------------------------------|--------------------------------------|
| Contents   Results                       | Properties   Run Settings                     |          |                   |                               | New 🔻 Open Items (2) 🔻               |
| Test Plan                                | 50: Iteration 2                               |          |                   | 🚰 Save and Cl                 | ose 🛃 🖻 🔞 🗙                          |
| Manual runs:                             |                                               |          | Automated runs:   |                               |                                      |
| Test settings:                           | Lightweight Diagnostics                       | ▼ Open   | Test settings:    | <default></default>           | ✓ Open                               |
| Test environment:                        | None                                          | ▼ Manage | Test environment: | None                          | ▼ Manage                             |
| Builds:                                  |                                               |          | Configurations:   |                               |                                      |
| Filter for builds:                       | Tailspin Toys - Iteration 2 🔻                 |          | In this plan:     | Windows Server 2008 and IE8 🝷 |                                      |
| Build in use:                            | Tailspin Toys - Iteration 2_20100318.3 Modify |          |                   |                               |                                      |

22. Откройте настройки Manual Runs, нажав на Open.

| <ul> <li>Run Settings</li> </ul> |                         |          |
|----------------------------------|-------------------------|----------|
| Manual runs:                     |                         |          |
| Test settings:                   | Lightweight Diagnostics | 👻 Open   |
| Test environment:                | None                    | ▼ Manage |

#### Изображение 20

Кнопка Ореп

 Нажмите на Data and Diagnostics. Это позволит выбрать, какие из адаптеров Data Diagnostic Adapters надо использовать. Например, Video Recorder запишет происходящее на экране во время запуска теста.

| Steps |                         |  |  |  |  |
|-------|-------------------------|--|--|--|--|
|       | General                 |  |  |  |  |
|       | Roles                   |  |  |  |  |
|       | Data and<br>Diagnostics |  |  |  |  |
|       | Summary                 |  |  |  |  |
|       |                         |  |  |  |  |

Data and Diagnostics

#### 24. Включите Event Log и нажмите на Configure.

| Role: Local                                                                                                    |           |
|----------------------------------------------------------------------------------------------------|-----------|
| 🔽 Action Log                                                                                                    | Configure |
| Use to collect each UI action you perform as you run a test (for client roles only).                                                                     |           |
| ASP.NET Client Proxy for IntelliTrace and Test Impact                                                                                                    | Configure |
| Use for Web applications when you select IntelliTrace or Test Impact for a server role (use for any role that is a client to a Web server).              |           |
| Code Coverage                                                                                                    | Configure |
| Use to collect code coverage data for ASP.NET applications running on IIS. Choose 'Configure' to provide location of<br>symbol files.                    |           |
| Event Log                                                                                                    | Configure |
| Use to capture event log data (for client or server roles).                                                                                              |           |
| IntelliTrace                                                                                                    | Configure |
| Use to collect exceptions and specific diagnostic tracing information to help isolate bugs that are difficult to reproduce (for client or server roles). | •         |
| Изображение 22                                                                                                    |           |

Event Log diagnostic adapter

25. Вы можете выбирать из набора событий и типов событий. Нажмите на Save.

| Application                                                                                                    |                                                                                              |                                              |             |              |      |
|----------------------------------------------------------------------------------------------------|----------------------------------------------------------------------------------------------|----------------------------------------------|-------------|--------------|------|
| Hardware Events                                                                                                    |                                                                                              |                                              | -           |              |      |
| Event Types to Collect                                                                                                    |                                                                                              |                                              |             |              |      |
| V Error                                                                                                    |                                                                                              |                                              | *           |              |      |
| 🔽 Failure Audit                                                                                                    |                                                                                              |                                              | =           |              |      |
| Information                                                                                                    |                                                                                              |                                              |             |              |      |
| Success Audit                                                                                                    |                                                                                              |                                              |             |              |      |
| Maximum entries to log per test                                                                                                    | :                                                                                            |                                              |             |              |      |
| 5000                                                                                                    |                                                                                              |                                              |             |              |      |
|                                                                                                    |                                                                                              |                                              |             |              |      |
| Collect events from test case                                                                                                    | s that are run as par                                                                        | t of another test                            |             |              |      |
| Collect events from test case                                                                                                    | s that are run as par<br>Save                                                                | t of another test<br>Reset to default        | Don't save  |              |      |
| Collect events from test case                                                                                                    | s that are run as par                                                                        | t of another test<br>Reset to default        | -Don't save |              |      |
| Collect events from test case зображение 23 астройка Event Log diagno                                                                                                    | s that are run as par<br>Save<br>stic adapter                                                | t of another test<br>Reset to default        | Don't save  |              |      |
| Collect events from test case зображение 23 астройка Event Log diagno                                                                                                    | s that are run as par<br>Save                                                                | t of another test<br>Reset to default        | Don't save  |              |      |
| Collect events from test case <b>зображение 23</b> астройка Event Log diagno  ключите адаптер <b>Screen an</b>                                                                                                    | s that are run as par<br>Save<br>stic adapter<br>d Voice Recorder                            | t of another test<br>Reset to default        | Don't save  |              |      |
| Collect events from test case зображение 23 астройка Event Log diagno ключите адаптер Screen an IntelliTrace                                                                                                    | s that are run as par<br>Save<br>stic adapter<br>d Voice Recorder                            | t of another test<br>Reset to default        | Don't save  |              | Conf |
| <ul> <li>Collect events from test case</li> <li>зображение 23</li> <li>астройка Event Log diagno</li> <li>ключите адаптер Screen an</li> <li>IntelliTrace</li> <li>Use to collect exceptions and specific (for client or server roles).</li> </ul>                                                           | s that are run as par<br>Save<br>Stic adapter<br>d Voice Recorder<br>diagnostic tracing info | rt of another test<br>Reset to default<br>r. | Don't save  | to reproduce | Conf |
| □ Collect events from test case          зображение 23         астройка Event Log diagno         ключите адаптер Screen an         IntelliTrace         Use to collect exceptions and specific (for client or server roles).         Screen and Voice Recorder         Record your computer desktop and your | s that are run as par<br>Save<br>Stic adapter<br>d Voice Recorder<br>diagnostic tracing info | r.<br>r.<br>r.<br>r. a test.                 | Don't save  | to reproduce | Conf |
| Collect events from test case <b>зображение 23</b> <i>астройка Event Log diagno</i> ключите адаптер <b>Screen an IntelliTrace</b> Use to collect exceptions and specific (for client or server roles). <b>Screen and Voice Recorder</b> Record your computer desktop and yo <b>System Information</b>        | s that are run as par<br>Save<br>Stic adapter<br>d Voice Recorder<br>diagnostic tracing info | r.<br>r.<br>r a test.                        | Don't save  | to reproduce | Conf |

- 27. Нажмите на Finish.
- 28. **Тестовые среды** также настраиваются в свойствах плана. Тестовыми средами называются физические или виртуальные среды, в которых выполняются тесты. Например, при тестировании веб-приложений может быть необходимо собрать данные с клиента и

сервера, так как компоненты системы располагаются в разных средах. В нашем случае будет только одна локальная тестовая среда.

29. Тестовые конфигурации описывают, какие платформы нужно использовать для тестирования. Нажмите на Don't Apply.

| Windows Server 2008 and IE8 💌             |                   |  |  |  |  |  |  |  |
|-------------------------------------------|-------------------|--|--|--|--|--|--|--|
| Default configurations for new test cases |                   |  |  |  |  |  |  |  |
| 👿 Windows Server 2008 and IE8             |                   |  |  |  |  |  |  |  |
| 🔲 Vista and IE7                           |                   |  |  |  |  |  |  |  |
| 🔲 Windows 7 and IE 8                      |                   |  |  |  |  |  |  |  |
|                                           |                   |  |  |  |  |  |  |  |
|                                           |                   |  |  |  |  |  |  |  |
|                                           |                   |  |  |  |  |  |  |  |
|                                           |                   |  |  |  |  |  |  |  |
|                                           |                   |  |  |  |  |  |  |  |
|                                           |                   |  |  |  |  |  |  |  |
|                                           |                   |  |  |  |  |  |  |  |
| Manage Select All Deselect All            | Apply Don't apply |  |  |  |  |  |  |  |

Изображение 25

Тестовые платформы

30. В разделе Builds можно выбрать сборку, для которой будут создаваться результаты тестов и баги. Нажмите на Filter For Builds. В нашем случае есть только одно определение сборки, но фильтрацию можно делать по определению и качеству.

| Builds:                                          |                                                          |                               |  |  |  |  |  |  |  |  |
|--------------------------------------------------|----------------------------------------------------------|-------------------------------|--|--|--|--|--|--|--|--|
| Filter for builds: Tailspin Toys - Iteration 2 💌 |                                                          |                               |  |  |  |  |  |  |  |  |
| Build in use:                                    | Filter completed builds using the following information: |                               |  |  |  |  |  |  |  |  |
| ✓ Links (0)                                      | Build definition:                                        | Tailspin Toys - Iteration 2 🔹 |  |  |  |  |  |  |  |  |
|                                                  | Build quality:                                           |                               |  |  |  |  |  |  |  |  |
|                                                  |                                                          | Initial Test Passed           |  |  |  |  |  |  |  |  |
|                                                  | 🌱 Clear all                                              | Lab Test Passed               |  |  |  |  |  |  |  |  |
|                                                  |                                                          | Ready for Deployment          |  |  |  |  |  |  |  |  |
|                                                  |                                                          | Ready for Initial Test        |  |  |  |  |  |  |  |  |
|                                                  |                                                          | Rejected                      |  |  |  |  |  |  |  |  |
|                                                  |                                                          | Released                      |  |  |  |  |  |  |  |  |
|                                                  |                                                          | UAT Passed                    |  |  |  |  |  |  |  |  |
|                                                  |                                                          | Under Investigation           |  |  |  |  |  |  |  |  |

Фильтрация сборок

#### 31. Нажмите Escape.

#### 32. Для тестового запуска сконфигурирована конкретная сборка.

#### Builds:

 Filter for builds:
 Tailspin Toys - Iteration 2 

 Build in use:
 Tailspin Toys - Iteration 2\_20100318.3 Modify

#### Изображение 27

Сборка, использующаяся в тестировании

33. Закройте свойства, нажав X. Не закрывайте Test Manager.

# Упражнение 2: анализ запусков тестов

В этом упражнении вы проанализируете запуск теста с помощью Test activity.

- 1. B Microsoft Test Manager нажмите на **Test**.
- 2. Нажмите на **наборе 7**. Тестовая ситуация с ID = 41 представлена три раза, по разу на каждую конфигурацию.

| Ľ | Test suite: 7: As a customer I should be able to remove it (Requirement 7) |            |                       |           |                    |          |           |  |  |  |
|---|----------------------------------------------------------------------------|------------|-----------------------|-----------|--------------------|----------|-----------|--|--|--|
|   | 🕨 Run 👻 🕅 Resume 🛛 View results 📋 Open test case 🛯 🏟 🥥 😆 🥥                 |            |                       |           |                    |          |           |  |  |  |
|   | Or.                                                                        | 🔺 ID       | Title                 | Tester    | Configuration      | Priority | Automated |  |  |  |
| - | 1                                                                          | Active (1) |                       |           |                    |          |           |  |  |  |
|   | 3                                                                          | 41         | Entering invalid data | Adam Barr | Vista and IE7      | 2        | No        |  |  |  |
| - | <b>(3</b> )                                                                | ailed (2)  |                       |           |                    |          |           |  |  |  |
|   | 4                                                                          | 41         | Entering invalid data | Adam Barr | Windows Server 2   | 2        | No        |  |  |  |
|   | 5                                                                          | 41         | Entering invalid data | Adam Barr | Windows 7 and IE 8 | 2        | No        |  |  |  |
| - | 0                                                                          | Passed (2) |                       |           |                    |          |           |  |  |  |
|   | 1                                                                          | 40         | Customer can remov    | Adam Barr | Windows Server 2   | 2        | No        |  |  |  |
|   | 2                                                                          | 40         | Customer can remov    | Adam Barr | Windows 7 and IE 8 | 2        | No        |  |  |  |

Результаты запуска теста

3. Нажмите на наборе 8. Две из ситуаций обозначены Blocked. Блокировкой ситуации является действие, которое может сделать тестировщик для того, чтобы показать, что он не в состоянии выполнить ситуацию из-за чего-то не работающего или другой причины. Например, если ситуация состоит в том, чтобы создать аккаунт веб-приложения, и какието связанные компоненты не позволяют сделать это, тестировщик может обозначить, что ситуация заблокирована.

|     | Test suite: 8: As a customer I should have to enter a stro (Requirement 8) |        |             |                   |                    |          |          |           |  |  |
|-----|----------------------------------------------------------------------------|--------|-------------|-------------------|--------------------|----------|----------|-----------|--|--|
| Þ   | Run                                                                        | Ŧ      | 🕅 Resume 🛛  | View results      | Open test case 🛛 🕅 | 00       | 00       |           |  |  |
| - C | Dr ▲                                                                       | ID     | Title       | Tester            | Configu            | ration   | Priority | Automated |  |  |
| = 🧲 | Block                                                                      | ed (2) | ←           | _                 |                    |          |          |           |  |  |
| 1   |                                                                            | 42     | New account | t creatio Adam Ba | arr Windows        | Server 2 | 2        | No        |  |  |
| 2   |                                                                            | 43     | New account | t creatio Adam Ba | arr Windows        | Server 2 | 2        | No        |  |  |

#### Изображение 29

Заблокированные ситуации

4. Нажмите на Analyze Test Runs.

| Run Tests   Analyze Test Runs | Do Exploratory Testing |  | View Exploratory Test Sessions   Verify Bugs |
|-------------------------------|------------------------|--|----------------------------------------------|
| Run Tests                     |                        |  |                                              |
| Изображение 30                |                        |  |                                              |
| Кнопка Analyze Test Runs      |                        |  |                                              |

5. Выберите все ручные запуски в View и Start Date Range.

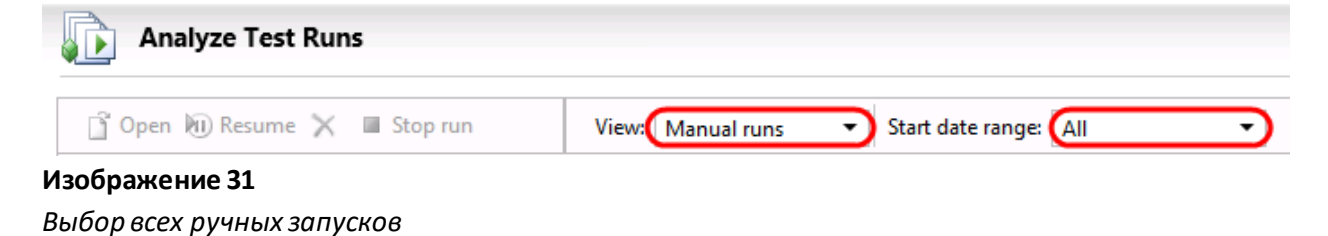

6. Откройте запуск с **ID = 21,** нажав на нем два раза. Окно summary покажет время начала и окончания, тип, версию сборки и прочие данные.

| Test Rur                            | n 21: 7: As a customer I should be able          | e to remove iter   | ms from my sho                   | oping 🛍 Copy Link 🛛 📑 Save :     | and Close 📕 🍙 🛛 🞯 🗙            |
|-------------------------------------|--------------------------------------------------|--------------------|----------------------------------|----------------------------------|--------------------------------|
| ▲ Summary (⊘                        | Completed - Mark as Completed)                   |                    |                                  |                                  |                                |
| Title:                              | 7: As a customer I should be able to remove iter | ms from my shop    | Test settings:                   | Full Diagnostics                 |                                |
| Owner:                              | Abu Obeida Bakhach (Dev)                         |                    | Test environment:                | None                             |                                |
| Date started:                       | 3/18/2010 8:16:40 AM                             |                    | Test controller:                 | <no agent="" used=""></no>       |                                |
| Date completed:                     | 3/18/2010 8:26:27 AM                             |                    | Build:                           | Tailspin Toys - Iteration 2_2010 | 0318.3                         |
| Run type:                           | Manual                                           |                    | Test run log:                    | View                             |                                |
| Comments:                           |                                                  |                    |                                  |                                  |                                |
| <ul> <li>Results Overvie</li> </ul> | ew (2 Tests)                                     |                    |                                  |                                  |                                |
| Current State of                    | Tests Failed T                                   | Tests by Reason    |                                  | Failed Tests by <i>i</i>         | Analysis                       |
|                                     | <b>2</b> Failed (100%)                           | ■ 1 Nev<br>■ 1 Kno | w issue (50%)<br>own issue (50%) |                                  | 📕 2 Needs investigation (100%) |
| ✓ Tests (2)                         |                                                  |                    |                                  |                                  |                                |
| ✓ Attachments (I                    | 0)                                               |                    |                                  |                                  |                                |
|                                     |                                                  |                    |                                  |                                  |                                |

Изображение 32 Результаты запуска

7. Разверните **Tests**.

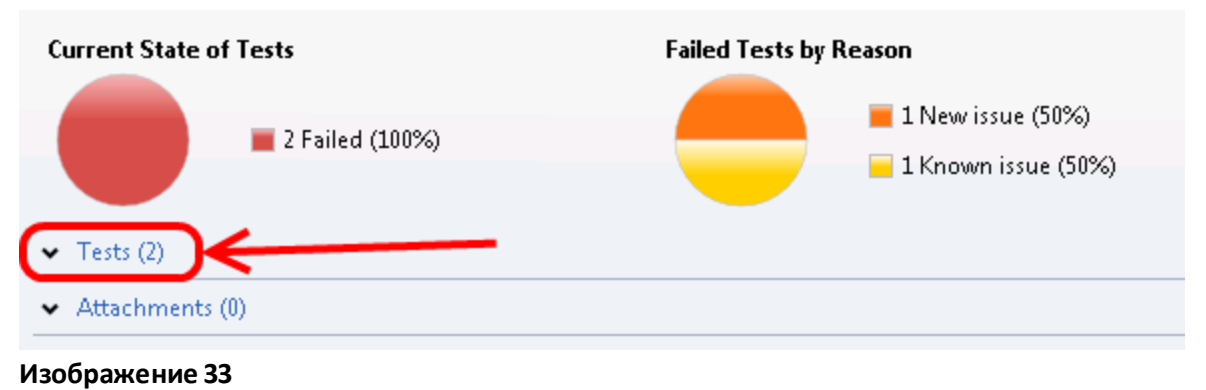

Развернутый раздел Tests

8. Нажмите два раза на результате первого теста.

| <ul> <li>Tests (</li> </ul> | (2)              |                         |                                 |                     |              |
|-----------------------------|------------------|-------------------------|---------------------------------|---------------------|--------------|
| 📄 View                      | v results 📑 Open | test case 🛛 💦 Create bu | g 🙀 Link to bug 🛛 🛃 Assign 🛛 Fa | ailure type 👻 Resol | ution 🔻 🛅    |
| ID II                       | State            | Title                   | Error message                   | Analysis owner      | Failure type |
| 🗉 🔕 Faile                   | ed (2)           |                         |                                 |                     |              |
| 41                          | Completed        | Entering invalid data i | n shopping                      | Adam Barr           | New issue    |
| 41                          | Completed        | Entering invalid data i | n shopping                      | Adam Barr           | Known issue  |
|                             |                  |                         |                                 |                     |              |

#### Изображение 34

Результаты тестов

9. В **Details | Attachments** указано количество приложенных объектов, собранных во время запуска тестов – например, информацию о системе и видеозапись.

| 3 Test Re                                                                                                    | sult for 41: Entering invalid d | ata in shopp  | ng cart quantity does not cause                                                                  | a Copy Link     | 🚰 Save and Close     | 2 | 0 |  |
|----------------------------------------------------------------------------------------------------|---------------------------------|---------------|--------------------------------------------------------------------------------------------------|-----------------|----------------------|---|---|--|
| Summary (Fai                                                                                                    | iled)                           |               |                                                                                                  |                 |                      |   |   |  |
| lun type: N                                                                                                    | Manual                          | Run by:       |                                                                                                  | Related Item    | s: View 🕶            |   |   |  |
| ailure type: 🛛 🕅                                                                                                    | New issue 🔹 👻                   | Configuratio  | n: Windows Server 2008 and IE8                                                                   | Notes:          |                      |   |   |  |
| esolution:                                                                                                    | Needs investigation 🔹           | Analysis own  | er: 🛛 Adam Barr 🛛 🝷 🔎                                                                            | Iterations:     | 2 of 3 passed        |   |   |  |
| Details 🔺 🧯                                                                                                    | 🧿 Iteration 1 🛛 🔻 🕨             |               |                                                                                                  |                 |                      |   |   |  |
| <ul> <li>Analysis</li> </ul>                                                                                             |                                 |               |                                                                                                  |                 |                      |   |   |  |
| Result: F                                                                                                    | Passed                          | Date started: | 3/18/2010 8:18:31 AM                                                                             | Test duratior   | n: 00:01:39          |   |   |  |
| Comments:                                                                                                    |                                 |               |                                                                                                  |                 |                      |   |   |  |
| ✓ Test Step De                                                                                                    | etails                          |               |                                                                                                  |                 |                      |   |   |  |
| <ul> <li>Attachment</li> </ul>                                                                                           | ts (6)                          |               |                                                                                                  |                 |                      |   |   |  |
| Di Open 🔓                                                                                                    | Save As 🍵 Add 🗙                 |               |                                                                                                  |                 |                      |   |   |  |
| Name                                                                                                    |                                 | Size          | Comment                                                                                          |                 |                      |   |   |  |
| TC41Video.wm                                                                                                    | nv                              | 581 KB        | /ideo recording of all the applications that                                                     | were running wh | en the test was run. |   |   |  |
| SystemInforma                                                                                                    | ation.xml                       | 2 KB          | System Information from WIN-GS9GMUJIT                                                            | -28             |                      |   |   |  |
| TC41_ActionLo                                                                                                    | og.txt                          | 1 KB          | Log file that contains all the user actions for the selected applications when the test was run. |                 |                      |   |   |  |
| testimpact.xml                                                                                                    | I                               | 40 KB         | ) KB Test Impact Data                                                                            |                 |                      |   |   |  |
| TC41_ActionLog.html 6 KB Log file that contains all the user actions for the selected applications when the test was run |                                 |               |                                                                                                  |                 | est was run.         |   |   |  |
|                                                                                                    |                                 |               |                                                                                                  |                 |                      |   |   |  |

Результаты тестов

10. Закройте окно, нажав X. Не закрывайте Test Manager.

# Упражнение 3: тестирование конкретных сборок

В этом упражнении вы выберете сборку для тестирования с помощью Track activity.

- 1. B Microsoft Test Manager нажмите на Track.
- 2. Нажмите на Assign Build для просмотра всех доступных сборок и привязанных к выбранной и текущей сборкам рабочих задач.

|                  |                              |                       |          |                |                                                 | _ O X                       |
|------------------|------------------------------|-----------------------|----------|----------------|-------------------------------------------------|-----------------------------|
| ⊕⊝               | 💮   Testing Ce               | enter -               | Plan Te  | est Track      | Organize                                        | Tailspin Toys ► Iteration 2 |
| Queries Assi     | ign Build Recommen           | nded Tests            |          |                |                                                 | New 👻 Open Items (2) 👻      |
| Assig            | ın Build                     |                       |          |                |                                                 | \$ © X                      |
| Filter for build | ds: Tailspin Toys - Iteratio | on 2 Modify ——        |          |                |                                                 |                             |
| Build in use:    | Tailspin Toys - Itera        | tion 2_20100318.3     |          |                |                                                 |                             |
| Available buil   | ilds: Tailspin Toys - Itera  | tion 2 20100318.6 (La | a • View | Assign to plan |                                                 |                             |
|                  |                              |                       |          |                |                                                 |                             |
| Associated wor   | k items between selected l   | builds:               |          |                |                                                 |                             |
| 📑 Open           |                              |                       |          |                |                                                 |                             |
| Work Item Typ    | )e                           |                       |          |                |                                                 |                             |
| ID 4             | 🔺   Title                    | Work Item Type        | State    | Changeset      | Associated build                                |                             |
| 🖃 Work Item Ty   | ype: Bug (1)                 |                       |          |                |                                                 |                             |
| 📝 44             | Entering a negative n        | . Bug                 | Resolved | 66             | Tailspin Toys - Iteration 2_20100318.6 (Latest) |                             |
| SWork Item Ty    | ype: User Story (1)          |                       |          |                |                                                 |                             |
| 8                | As a customer I shou         | . User Story          | Resolved | 65             | Tailspin Toys - Iteration 2_20100318.5          |                             |
| ■ Work Item Ty   | ype: Task (2)                |                       |          |                |                                                 |                             |
| 27               | Write regular expressi       | . Task                | Closed   | 64             | Tailspin Toys - Iteration 2_20100318.4          |                             |
| 28               | Add RegEx to accoun          | . Task                | Closed   | 65             | Tailspin Toys - Iteration 2_20100318.5          |                             |
|                  |                              |                       |          |                |                                                 |                             |

Назначение сборок на тестирование

3. В Available Builds нажмите на последнюю сборку в списке (Tailspin Toys – Iteration 2\_20100318.4).

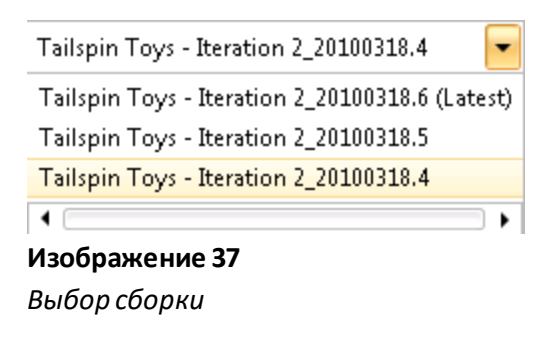

4. Изучите работу, выполняющуюся во время сборки, посмотрев на связанные рабочие задачи. Одна из рабочих задач, "Write regular expression for strong password", имеет состояние Closed.

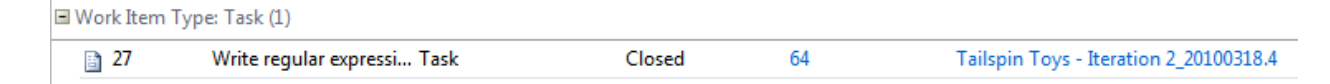

#### Изображение 38

Привязанные рабочие задачи

5. Нажмите на Tailspin Toys – Iteration 2\_20100318.5 в Available Builds. Здесь есть три привязанных рабочих задачи, одну из которых мы уже видели раньше.

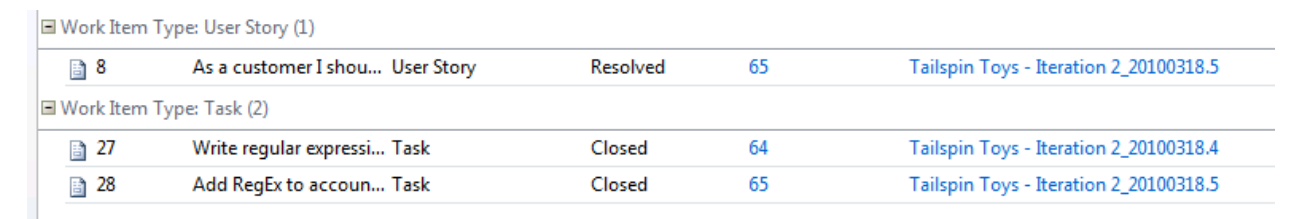

#### Изображение 39

Привязанные рабочие задачи

Нажмите на Toys – Iteration 2\_20100318.6 в Available Builds и нажмите на Assign To Plan.
 Это показывает тестировщикам, что данная сборка нуждается в полном запуске теста.
 Будущие запуски теста будут использовать эту сборку по умолчанию.

| Assign B           | uild                                                               |
|--------------------|--------------------------------------------------------------------|
| Filter for builds: | Tailspin Toys - Iteration 2 Modify                                 |
| Build in use:      | Tailspin Toys - Iteration 2_20100318.3                             |
| Available builds:  | Tailspin Toys - Iteration 2_20100318.6 (La 🗸 View 🛛 Assign to plan |

#### Изображение 40

Привязанная к плану сборка

7. Выберите view the recommended tests.

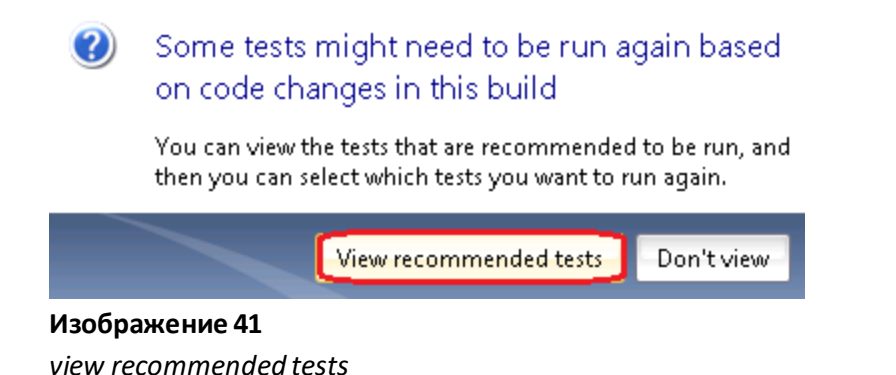

8. Эти рекомендации были сделаны **Test Impact Analysis**, который может определять, когда изменения в коде затрагивают выполнявшиеся ранее тесты. Например, тест успешно

прошел для ранней сборки, но рекомендуется пройти его еще раз, если было выявлено, что код изменился или это заложено в плане.

**Примечание:** Test Impact Analysis можно настроить для выполнения в фоне во время тестирования приложения (.NET Framework 2.0 и выше).

9. Выберите все рекомендованные тесты и нажмите на **Reset To Active**, что приведет к изменению состояния всех тестов в плане на Active.

| Re | commen   | ded tests:                                                 |                |      |             |          |
|----|----------|------------------------------------------------------------|----------------|------|-------------|----------|
| C  | 🄄 Reset  | to active 📑 Open test case 🛛 🔒 View results                |                |      |             |          |
| St | ate      |                                                            |                |      |             |          |
|    | ID       | Title Last r                                               | un date        | I    | Last result | Priority |
| -  | State: 🥝 | Passed (2)                                                 |                |      |             |          |
|    | 40       | Customer can remove items from shopping cart by cli 3/18/2 | 2010 8:10:58 A | AM F | )assed      | 2        |
|    | 40       | Customer can remove items from shopping cart by cli 3/18/2 | 2010 8:15:23 4 | AM F | assed       | 2        |

#### Изображение 42

Изменение состояния всех тестов на Active

10. В Test нажмите на Run Tests.

| €∂            | A Testing Center - Plan                        | n Test             | Track        | Organize    |
|---------------|------------------------------------------------|--------------------|--------------|-------------|
| Run Tests     | Analyze Test Runs   Do Exploratory Testing   \ | /iew Exploratory T | est Sessions | Verify Bugs |
| Изображени    | ie 43                                          |                    |              |             |
| Test activity |                                                |                    |              |             |

11. Выберите **набор 7**. Две ситуации, которые ранее были в состоянии Passing, сейчас Active.

| Ľ | -                 | Test su   | iite: 7: As a cu | stomer I should be a | <b>ble to remove it</b> (R | equirement 7)  |                 |
|---|-------------------|-----------|------------------|----------------------|----------------------------|----------------|-----------------|
|   | $\geqslant$       | Run       | 🔻 🔟 Resume       | View results         | Open test case 🔿           | 000            | 0               |
|   | Or.               | ID        | ) Title          | Tester               | Configu                    | ration Pri     | ority Automated |
| - | <b>۱</b>          | Active (3 | )                |                      |                            |                |                 |
|   | 1                 | 40        | Customer         | can remov Adam       | Barr Windows               | s Server 2 2   | No              |
|   | 2                 | 40        | Customer         | can remov Adam       | Barr Windows               | s 7 and IE 8 2 | No              |
|   | 3                 | 41        | Entering in      | nvalid data Adam l   | Barr Vista and             | 1 IE7 2        | No              |
| - | <mark>(3</mark> F | ailed (2) | )                |                      |                            |                |                 |
|   | 4                 | 41        | Entering in      | nvalid data Adam l   | Barr Windows               | s Server 2 2   | No              |
|   | 5                 | 41        | Entering in      | nvalid data Adam l   | Barr Windows               | s 7 and IE 8 2 | No              |

Ситуации в состоянии Active

12. В Track нажмите на Recommended Tests, нажмите на Related Work Items. Много задач было закрыто со времени выполнения Tailspin Toys – Iteration 2\_20100318.3, включая пользовательскую историю.

| Recom                          | mended Te           | sts                     |                        |           |                                        | <b>2 0</b> × |  |  |
|--------------------------------|---------------------|-------------------------|------------------------|-----------|----------------------------------------|--------------|--|--|
| Filter for builds:             | Tailspin Toy        | - Iteration 2 Modify    | 1                      |           |                                        |              |  |  |
| Build in use:                  |                     | Tailspin Toys - Iterati | on 2_20100318.6 Modify |           |                                        |              |  |  |
| Previous build t               | to compare:         | Tailspin Toys - Iterati | on 2_20100318.3 🔹      |           |                                        |              |  |  |
| Related work item              | Related work items: |                         |                        |           |                                        |              |  |  |
| ු Open                         |                     |                         |                        |           |                                        |              |  |  |
| Work Item Type                 |                     |                         |                        |           |                                        |              |  |  |
| : ID 🔺                         | Title               | Work Item               | Type State             | Changeset | Associated build                       |              |  |  |
| G Work Item Typ                | e: Task (2)         |                         |                        |           |                                        |              |  |  |
| 27                             | Write regular       | expressi Task           | Closed                 | 64        | Tailspin Toys - Iteration 2_20100318.4 |              |  |  |
| 28                             | Add RegEx to        | accoun Task             | Closed                 | 65        | Tailspin Toys - Iteration 2_20100318.5 |              |  |  |
| Work Item Type: User Story (1) |                     |                         |                        |           |                                        |              |  |  |
| 8                              | As a custome        | r I shou User Story     | Resolved               | 65        | Tailspin Toys - Iteration 2_20100318.5 |              |  |  |
| Work Item Type: Bug (1)        |                     |                         |                        |           |                                        |              |  |  |
| <b>P</b> 44                    | Entering a ne       | gative n Bug            | Resolved               | 66        | Tailspin Toys - Iteration 2_20100318.6 |              |  |  |

#### Изображение 45

Привязанные рабочие задачи

- 13. В Test выберите набор 8, который привязан к пользовательской истории.
- 14. Выберите заблокированные ситуации. Нажмите на **Reset to active**.

| K | Test suite: 8: As a customer I should have to enter a stro (Requirement 8) |             |            |                      |                 |          |          |           |   |
|---|----------------------------------------------------------------------------|-------------|------------|----------------------|-----------------|----------|----------|-----------|---|
|   |                                                                            | Run 👻       | 🕅 Resume   | View results 📑 Oper  | n test case 🛛 📢 | ø 8      | • •      |           |   |
|   | Or.                                                                        | 🔺 ID        | Title      | Tester               | Configu         | ration   | Priority | Automated |   |
| - | O E                                                                        | Blocked (2) |            |                      |                 |          |          |           |   |
|   | 1                                                                          | 42          | New accour | nt creatio Adam Barr | Windows         | Server 2 | . 2      | No        | ٦ |
|   | 2                                                                          | 43          | New accour | nt creatio Adam Barr | Windows         | Server 2 | . 2      | No        | J |

Кнопка Reset

15. Нажмите на Verify Bugs. В рамках этой лабораторной нам это не нужно, но именно здесь тестировщики могут выбрать ранее заведенные баги и перезапустить тесты. Если тесты не пройдут, тестировщики могут переназначить баги обратно на разработчиков. Можно сменить режим представления на Custom для обзора багов.

|                                                          |                                         |                      | _ D >                       |  |  |  |  |
|----------------------------------------------------------|-----------------------------------------|----------------------|-----------------------------|--|--|--|--|
| $\bigcirc \bigcirc   \widehat{\square}  $ Testing Center | <b>er ▼</b> Plan Test                   | Track Organize       | Tailspin Toys ► Iteration 2 |  |  |  |  |
| Run Tests   Analyze Test Runs   Do Explo                 | ratory Testing   View Exploratory Test  | Sessions Verify Bugs | New 🔻 Open Items (2) 🔻      |  |  |  |  |
| Verify Bugs                                              |                                         |                      | ¢ 🖉 🖉                       |  |  |  |  |
| Perform tests using: Local machine (VSALM)               | Modify                                  |                      |                             |  |  |  |  |
| 💦 New 📋 Open 😭 Verify 🔻 📋 Ope                            | n test case 👔 Create test case from bug | View: Custom         | ▼ Filter ▼                  |  |  |  |  |
| Drag a column header here to group by that column.       |                                         |                      |                             |  |  |  |  |
| ID Title                                                 | Assigned To                             | State Creat          | ted Date Integration Build  |  |  |  |  |
| 44 Entering a negative number for q                      | uantity caused item t Adam Barr         | Resolved 3/18/       | 2010 8:23:01 AM             |  |  |  |  |

#### Изображение 47

Проверка багов

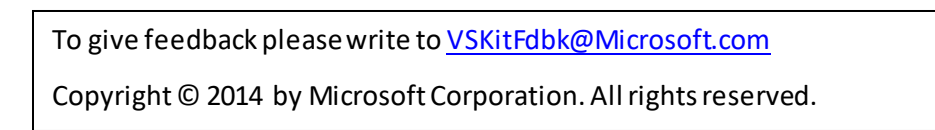